# If you do not have an account click "login" and create a new account.

# To give using an app on your android device:

1. Launch the app store from your device and search for the EASYTITHE GIVING app.

2. After installing the app, launch it and search for our church name in the organization field. You can also search by our ZIP code, 30439. Click on our church name in the search results.

3. Tap CREATE AN ACCOUNT or log in to donate to our church.

4. Once logged in, tap the + sign to donate.

# Making a donation

1. To donate, tap the + sign and enter your donation amount.

2. You will be prompted to choose CREDIT CARD or BANK ACCOUNT. For cards, you can use the QUICK SCAN feature to scan your card. Tap NEXT.

3. Choose a FUND from the drop-down list.

4. Choose your RECURRENCE. You can give a one-time, weekly, biweekly, or monthly donation.

5. Select the date you would like your donation to be submitted.

6. Tap GIVE! to process your donation.

# To give using an app on your IOS device:

1. Launch the app store from your device and search for the EASYTITHE app.

2. When you launch the app, you can search for our church by typing our church name in the name field. You can also search by our ZIP code, 30439. Choose our church name in Search Results.

3. Login or tap CREATE AN ACCOUNT to give to our church.

4. Once logged in, tap GIVE NOW to donate.

# Making a donation

1. Tap GIVE NOW, choose a FUND from the drop-down list, and enter your donation amount.

2. If you want to make a one-time donation, simply choose your payment method and move to the next step.

3. To set up a recurring donation, select MAKE THIS GIFT RECURRING. Choose the frequency and the date that you would like your donation to be submitted.

4. Select CREDIT CARD or BANK ACCOUNT and enter your card or account info. For cards, you can use the SCAN CREDIT CARD feature.

5. Tap SUBMIT! to process your donation.